## **Restricted Visitors**

## Work Order > Visitor Security > Restricted Visitors

**Restricted Visitors:** 

The **Restricted Visitors** list can be used to identify individuals who, for reasons of security, should not be permitted access to properties. Visitor names are compared against the names in the **Restricted Visitors** list and possible matches are flagged in the **Expected List** and on the **Visit Details** screen.

## Adding a Restricted Visitor:

1. Go to Work Order > Visitor Security > Restricted Visitors.

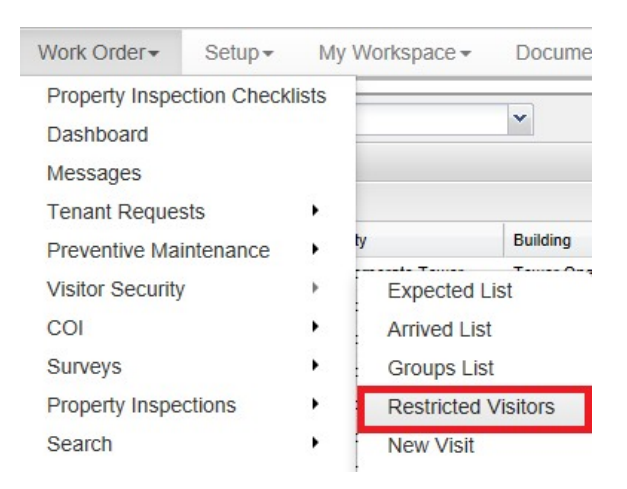

2. Click on Add Restricted Visitor on the top right.

| Property:     | All Pr | Il Properties    |                 |                        |                 |
|---------------|--------|------------------|-----------------|------------------------|-----------------|
| Restricted I  | List   |                  |                 |                        |                 |
| Enter keyword |        | 🔍 Search 💢 Reset |                 | Add Restricted Visitor |                 |
| Visitor 🔺     |        | Company          | Property        | -                      | Restricted Date |
| David Ortega  |        | Copy Pros        | One Corporate T | Tower                  | Dec 08, 2010    |
| Howard Hug    | hes    | Formerly- CBRE   | One Corporate T | Tower                  | Dec 08, 2010    |

3. Fill out all applicable information that would allow your building's front desk or security to prevent an unwanted visitor from entering the building.

| Restricted Visito | or                                                                    |   |
|-------------------|-----------------------------------------------------------------------|---|
| Name:             | David Ortega                                                          |   |
| Alias:            |                                                                       |   |
| Company:          | Copy Pros                                                             |   |
| Property:         | One Corporate Tower                                                   | * |
| equested By:      | Mike Butron                                                           |   |
| ast Updated By:   | Daisy Caster                                                          |   |
| rofile:           | Male, Lows 30's, tall, dark short black hair, green eyes, slim build. | ~ |
|                   |                                                                       | ~ |

| Instructions: | We refused to purchase their services,<br>however, they continue to solicit and<br>harass. Do not allow into the building. |   |  |
|---------------|----------------------------------------------------------------------------------------------------|---|--|
|               | All Sava                                                                                                    | 1 |  |

4. Click on Save.

## Deleting a Restricted Visitor:

- 1. Go to Work Order > Visitor Security > Restricted Visitors.
- 2. From the **Restricted List**, click on the name of the visitor of whom you wish to remove from the **Restricted Visitors** list.
- 3. Click on Othe top right.
- 4. Click on **Yes** when the confirmation box pops up.

| Confirm |              |          |                     | ×               |
|---------|--------------|----------|---------------------|-----------------|
| ?       | Are you sure | you want | to delete this rest | ricted visitor? |
|         |              | Yes      | No                  |                 |